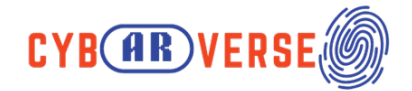

# VR/AR Technology Setup and Implementation

# 1. Supported Headsets

Meta Quest 2 and Meta Quest 3 are supported VR headsets.

# 2. Creating a Meta Account

To use a Meta Quest headset, you need a Meta (formerly Facebook) account. Depending on your needs, you can create either a personal Facebook account or a generic account (for business/organisation purposes).

### 3. Steps to Create a Personal Facebook Account:

- <u>Visit Facebook</u>: Go to the Facebook website or download the Facebook app.
- Sign Up: Click on "Create New Account."
- Enter Personal Details: Provide your name, mobile number or email, password, date of birth, and gender.
- **Verification**: Facebook will send a verification code to your email or phone. Enter the code to confirm.
- **Set Up Profile**: Add a profile picture and cover photo and complete your profile with additional information.
- Start Connecting: Add friends, join groups, and follow pages.

# 4. Setting Up the Meta Horizon App on Your Phone

The Meta Horizon app is essential for managing your VR experience. Here's how to set it up:

- Download and open the Meta Horizon app on your phone.
- Log in with your Meta account (personal or business).
- Pair your Meta Quest headset by following the on-screen prompts.
- Use the app to configure settings, download content, and manage your device.

# 5. Requirements

- Mobile Device: Ensure you have a smartphone ready for the Meta Horizon App and setup process.
- **PC:** A computer that can be used to interact with the headset and upload the APK.
- Oculus Quest Headset: The Oculus device you want to install the app on.
- USB Data Cable (USB-A to USB-C): This will connect the Oculus headset to your PC for transferring the APK.

#### 5.1 Software:

- **Meta Horizon App :** You need to install the Meta Horizon App on your mobile device to manage the Oculus headset. This app will assist with the initial setup and managing developer permissions.
- Meta Horizon App Download and Setup: https://www.meta.com/quest/setup/
- SideQuest: Download and install SideQuest on your PC. SideQuest allows you to sideload APKs (Android apps) onto your Oculus Quest device.
- SideQuest Setup Guide: https://sidequestvr.com/setup-howto
- **APK File:** Ensure the APK file of the app you want to upload is downloaded and unzipped on your PC.

#### 5.2 Permissions:

• **Meta Developer Organization:** You need to create a Meta developer organization by signing up at Meta's Developer Dashboard to enable developer mode on your headset. Make sure your organization is confirmed.

- Meta Developer Dashboard: https://developer.oculus.com/manage/organizations/
- **Oculus Headset Admin Rights:** You must be the admin of the Oculus headset to manage its permissions. Learn more about this in Meta's Developer Mode guide.

#### Meta Quest Developer Mode Setup:

#### https://developer.oculus.com/documentation/quest/latest/concepts/mobile-device-setup/

• Admin Member of Developer Organization: The admin of the Oculus headset must be a member of the Meta developer organization created earlier. Ensure you add the admin as a member in the Developer Dashboard using the link provided above.

• **Oculus Headset PIN Code:** Set up the PIN code for your Oculus headset by following instructions on Meta's support page.

- Meta Oculus Headset PIN Setup: https://support.meta.com/279555412449097/?locale=en\_US
- Mobile Device Access Code: Ensure your mobile device has an active passcode or biometric setup.

# 6. Setting Up the Meta Quest Headset

To set up your Meta Quest headset:

- **Charge** the headset before first use.
- **Adjust** the head strap to fit comfortably.
- **Power on** the device with the power button.
- Follow the Setup Instructions: Wear the headset and follow the on-screen guide.
- **Connect to Wi-Fi**: Select your network and enter the password when prompted.
- Set Up Guardian Boundary: Define a safe play area to prevent accidents while using the headset.

Further reading: <a href="https://www.meta.com/en-gb/help/quest/articles/getting-started/getting-started-with-quest-3/set-up-quest-3/">https://www.meta.com/en-gb/help/quest/articles/getting-started/getting-started/getting-

# 7. Using Hand Tracking and Gestures in Meta Quest

Meta Quest supports hand tracking, allowing you to interact with the VR environment without controllers. To use this feature:

- Enable Hand Tracking in the headset's settings.
- Learn and Practise Gestures: Start with basic gestures like pinching, grabbing, and pointing to interact with VR applications.
- **Test in Apps**: Use apps designed for hand tracking to become comfortable with controller-free interaction.
- Hand Gestures guide